# Capítulo 9

# Actividades educativas multimedia

Sahara Araceli Pereyra López

https://doi.org/10.61728/AE24320092

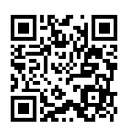

# Módulo de actividad / JClic

# Introducción

*JClic* surge en el año de 1992, originalmente con el nombre de *Clic 3.0,* como un proyecto del Departamento de Educación y Universidades de la Generalitat de Cataluña, es un software de tipo libre para desarrollar actividades educativas multimedia. Permite crear diferentes tipos de actividades, tales como rompecabezas, sopa de letras, palabras cruzadas, emparejamiento, de identificación, de exploración, entre otras. Estas pueden contener texto, gráficos, sonidos y otros recursos de multimedia (Departamento de Educación de Generalitat de Cataluña, s. f. a). Un recurso educativo que se elabora con *JClic* puede contener diversas actividades, ya sean del mismo tipo o diferentes cada una.

Al ser un software libre, y además con Licencia Pública General (GNU), permite que sea usado de forma gratuita, lo que conlleva un beneficio a las instituciones educativas, ya que, de acuerdo con las características de este tipo de software se puede: ejecutar, copiar, estudiar, modificar y distribuir tanto en su versión original como en sus versiones modificadas.

De acuerdo con el Ministerio de Educación y Formación Profesional (s. f.) del gobierno de España, *JClic* una de las herramientas de autor de mayor difusión en el mundo educativo ya que aprovecha la capacidad multimedia de un equipo de cómputo. Menciona además que es un instrumento que facilita a los docentes la creación de aplicaciones didácticas e interactivas de prácticamente todas las áreas del currículo, desde educación básica hasta bachillerato.

Este ministerio señala que "La fácil elaboración de estas actividades, así como su difusión en la web, responde a las necesidades que plantea la actual sociedad de la información y la comunicación" (Ministerio de Educación y Formación Profesional, s. f.).

# JClic en Moodle

En Moodle se pueden insertar actividades *JClic* en un bloque HTML5, que se refiere a un objeto de aprendizaje incrustado en una página web. Al

visualizar de esta manera un recurso, este no queda almacenado en el disco duro, *JClic* lo descarga, lo utiliza y finalmente lo borra (Departamento de Educación de Generalitat de Cataluña, s. f. b).

Este mismo departamento de educación, en su sitio llamado zonaClic, creado con el objetivo de dar difusión y apoyo al proyecto *JClic*, y ofrecer un espacio de cooperación abierto a la participación de todos los educadores que quieran compartir los materiales didácticos creados con este programa, señala que los bloques HTML5 pueden funcionar de dos maneras distintas:

En modo de compatibilidad: El bloque HTML5 descarga las actividades en un único archivo con extensión ".jclic.zip" e intenta descomprimirlo en memoria y gestionarlo como hacían los antiguos applets Java. En esa modalidad puede ocurrir que algunas actividades no se vean correctamente. En modo HTML5 real: Es la opción recomendada. El navegador web irá descargando los componentes (imágenes, sonidos...) a medida que los necesite. Para publicar las actividades en esta modalidad hay que utilizar la funcionalidad "Exportar a HTML5" de *JClic* Author. (Departamento de Educación de Generalitat de Cataluña, s. f. b)

En *JClic* Autor la opción para exportar a HTML5 se encuentra dentro del menú archivo.

Archivo Exportar a HTML5...

## Insertar un recurso de JClic en Moodle

Para que se pueda incluir una actividad *JClic* en Moodle, es necesario que primero el administrador de la plataforma instale el *plugin* correspondiente. Al momento de la publicación de este documento la versión más actual de este *plugin* es la 3.0.6, la cual se liberó el 21 de junio de 2021, y es compatible con la versión 3.11 de Moodle.

### Figura 1 Plugin disponible en https://moodle.org/plugins/mod\_jclic

| v3.0.6 (2021060100)                         |
|---------------------------------------------|
| Moodle 3.11                                 |
| Released: lunes, 21 de junio de 2021, 05:21 |
| code prechecks 2531   1296                  |

| Install now   | Download |
|---------------|----------|
| Release notes |          |

Al estar instalado el *plugin*, las personas con privilegios de administrador, de un curso en particular, pueden insertar una actividad de *JClic* siguiendo el procedimiento que se describe a continuación:

• Activar el "Modo de edición" en el curso donde se desea agregar el recurso de *JClic*.

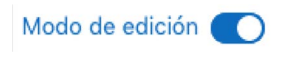

- Pulsar en "Añadir una actividad o recurso"
- Del listado de actividades que aparecen pulsar en *'[Clic'*' )
- Como en toda actividad que se agrega a Moodle, hay que darle un "Nombre" y una "Descripción".

Añadir una actividad o recurso

Figura 2 Configurar nombre y descripción del plugin JClic

| <ul> <li>General</li> </ul> |   |  |
|-----------------------------|---|--|
| Nombre                      | 0 |  |
| Descripción                 |   |  |

• Se tiene la opción de subir un *JClic*, ya sea insertando el URL del sitio donde se encuentra la actividad, y desde donde será ejecutada, o bien,

subir un archivo *JClic* que haya sido creado especialmente para su materia en particular, o descargado de algún sitio.

• Si se va a subir un archivo, en tipo de archivo seleccionar "JClic subido".

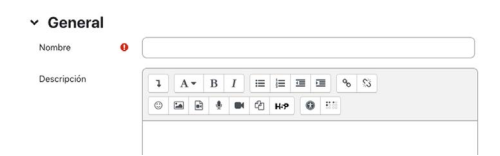

• Posteriormente colocar el archivo que se desea agregar en la ventana de "Archivo *JClic*".

Al igual que subir cualquier archivo en Moodle se puede hacer simplemente arrastrando el archivo dentro de la ventana que tiene la leyenda "Arrastre y suelte los archivos aquí para subirlos".

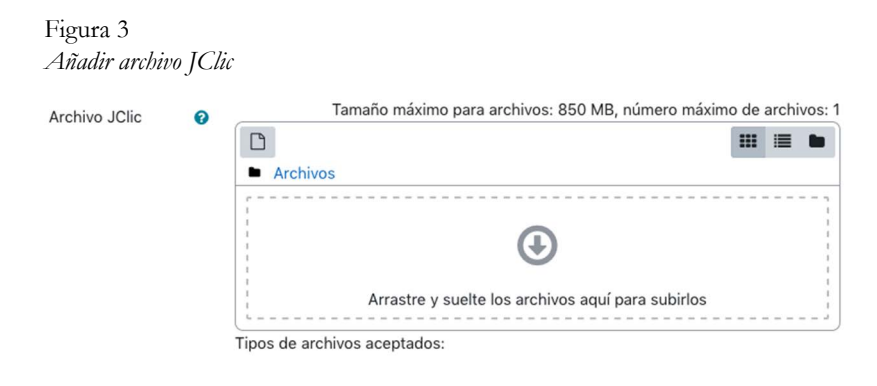

Otra forma de hacerlo es pulsar en el icono de agregar archivo Aregar., con lo que se abrirá una ventana en la que se permite buscar el archivo en un espacio de almacenamiento determinado, ya sea dentro de la misma plataforma de Moodle, *Google Drive* o en una ruta específica de una computadora personal, *flash drive USB*, tablet o teléfono móvil.

### Figura 4

Selector de archivos para agregar archivo JClic

### Selector de archivos

| 🕑 Archivos incrustados  |                          | 1 |  |
|-------------------------|--------------------------|---|--|
| ท Archivos del servidor |                          |   |  |
| 🖬 Archivos recientes    | Adjunto                  |   |  |
| 🚵 Subir un archivo      | Browse No file selected. |   |  |
| n Archivos privados     | Guardar como             |   |  |
| Wikimedia               |                          |   |  |
| 各 Google Drive          | Autor                    |   |  |
| 📶 Banco de contenido    | Sahara Pereyra           |   |  |

×

Si el archivo aparece dentro de la venta, significa que se agregó correctamente.

### Figura 5

URL

Vista previa del archivo JClic

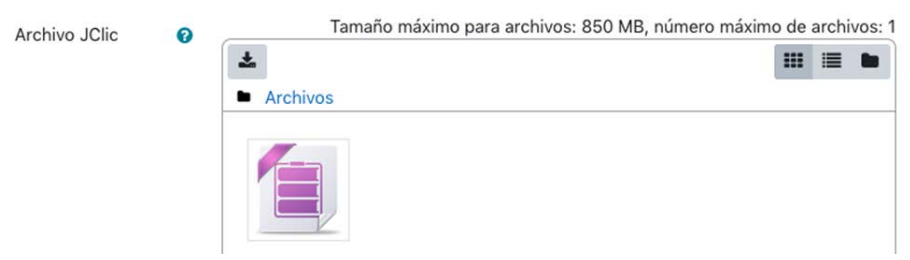

• Si el archivo que se desea agregar reside en la web, se debe escoger la opción URL externa.

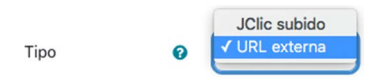

• A continuación, pegar el link del sitio en el espacio que solicita la URL.

https://clic.xtec.cat/projects/num\_nat/jclic.js/num\_nat.jclic

Si se requiere, se hacen los ajustes propios de una actividad, de acuerdo con como se planee que esta se realice. Los elementos que se pueden modificar son: tiempo, configuración, apariencia, configuraciones comunes del módulo, restringir acceso, finalización de la actividad, marcas y competencias. Las opciones a configurar, dentro de algunos de estos, se presentan a continuación:

# Tiempo

Permite especificar una fecha determinada para hacer disponible la actividad, así como también la fecha límite de entrega.

Figura 6 Configurar tiempo de disponibilidad de la actividad

| Disponible a partir de      | 7 🔹  | octubre | \$<br>2023 ¢ | 00 \$ | 00 \$ | 🛗 🗹 Habilitar |
|-----------------------------|------|---------|--------------|-------|-------|---------------|
| Fecha<br>esperada/prometida | 22 🕈 | octubre | \$<br>2023 ¢ | 23 🗢  | 59 🗢  | 🛗 🕑 Habilitar |

# Calificación

Tipo de calificación, puede ser sin calificación, de tipo escala o puntaje.

|      | Fscala    |
|------|-----------|
| Tipo | ✓ Puntaje |

Para la de tipo puntaje, que es la más común, hay que indicar cuál es la calificación máxima a considerar.

• Categoría de calificación. Mediante esta opción se puede definir en que categoría del libro de calificaciones se almacenen las correspondientes a esta actividad.

| Categoría de | 0 | Sin categorizar | \$ |
|--------------|---|-----------------|----|
| calificación |   |                 |    |

• Calificación aprobatoria. En esta configuración se establece la calificación mínima que se requiere para que la actividad sea considerada como aprobada.

| Calificación | 0 | 8 |  |
|--------------|---|---|--|
| aprobatoria  |   |   |  |

• Número máximo de intentos. Son las oportunidades que se le otorgarán al alumno para realizar la actividad.

| Número máximo de<br>intentos | llimitada<br>1<br>✓ 2<br>3<br>4<br>5<br>10 |
|------------------------------|--------------------------------------------|
|------------------------------|--------------------------------------------|

 Criterio de evaluación. Especifica si la calificación se obtiene con base en todas las actividades realizadas (calificación global) o solamente tomando en cuenta el número de intentos donde se obtuvo una calificación aprobatoria.

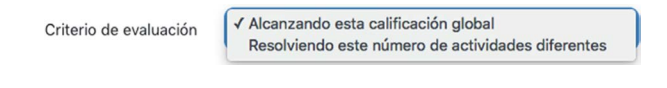

# Apariencia

• URL de salida. Es un redireccionamiento a una URL externa, aparece cuando los estudiantes terminan la última actividad de *JClic*. Para que funcione es necesario asociarla desde que se desarrolla el recurso.

• Idioma. Ofrece otras opciones de idioma.

|        | English (en)               |
|--------|----------------------------|
| Idioma | ✓ Español - México (es_mx) |
|        |                            |

• Piel. Permite elegir el aspecto para presentar la actividad de JClic.

| Piel | √ default |
|------|-----------|
|      | blue      |
|      | orange    |
|      | green     |
|      | simple    |
|      | mini      |

• Ancho y altura. Permiten definir el tamaño de la ventana donde se presentará el recurso de *JClic*.

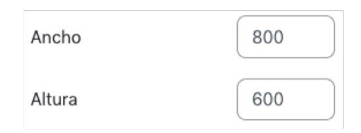

El resto de los elementos que se pueden configurar, presenta las mismas opciones de configuración que cualquier actividad que se integra a Moodle.

• Una vez que se ha anexado el archivo, o URL, y se han hecho los ajustes necesarios, se guardan los cambios pulsando alguno de los botones de que se disponen para guardar

Guardar cambios y regresar al curso Guardar cambios y mostrar y el recurso estará listo para accederse.

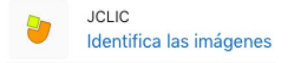

# Notas:

- Se puede comprobar cómo funciona el recurso ya incrustado dando clic en "Previsualizar actividad JClic".
- Si se requiere realizar algún cambio en la configuración de las condiciones de cómo ejecutar el recurso se da clic en "Configuración", con lo que nuevamente se estará trabajando en el mismo espacio donde se agregó el recurso educativo.

# Resultados de una actividad JClic

Una vez que el estudiante realiza la actividad tiene la oportunidad de ver sus resultados pulsando "Mostrar mis resultados", con lo que se proporciona información acerca de la realización de la actividad, tal como fecha de inicio, puntaje obtenido, tiempo que tardó en realizar la actividad, número de actividades diferentes realizadas, numeración consecutiva de los intentos realizados, así como el total de estos.

Figura 8

| / / |
|-----|
|-----|

| Fecha de inicio  | Puntaje | Tiempo total | Actividades resueltas / realizadas | Intentos |
|------------------|---------|--------------|------------------------------------|----------|
| 08/10/2023 03:19 | 100%    | 0' 21''      | 4/4                                | 1        |
| 08/10/2023 03:20 | 79%     | 1' 49''      | 6 / 6                              | 2        |
| 08/10/2023 03:22 | 97%     | 1' 18''      | 6 / 6                              | 3        |
| Totales          | 92%     | 3' 28"       | 10 / 10                            | 3        |

Nota: En el ejemplo anterior pareciera que la suma de las actividades no concuerda, sin embargo, el alumno en sus intentos 2 y 3 realizó las mismas actividades, por lo que como se mencionó en el párrafo anterior, se toma en cuenta el número de actividades diferentes. El siguiente ejemplo muestra la actividad de un alumno que todas las actividades que realizó fueron diferentes.

### Figura 9

Mostrar resultados de la actividad. Ejemplo 2

| Fecha de inicio  | Puntaje | Tiempo total | Actividades resueltas / realizadas | Intentos |
|------------------|---------|--------------|------------------------------------|----------|
| 08/10/2023 03:49 | 100%    | 0' 26''      | 4 / 4                              | 1        |
| 08/10/2023 03:50 | 81%     | 1' 13''      | 6 / 6                              | 2        |
| 08/10/2023 03:51 | 91%     | 2' 42''      | 10 / 10                            | 3        |
| Totales          | 90%     | 4' 21"       | 20 / 20                            | 3        |

Además, al pulsar sobre la fecha de inicio de un intento la información se desglosa mostrando por actividad su identificador, especifica si se resolvió correctamente, el número de acciones correctas con relación al total de estas (mostrándolo además en formato de porcentaje), el tiempo en que se realizó y el puntaje obtenido.

Figura 10

Mostrar resultados de la actividad con identificados y porcentaje de puntaje

| Actividad | Correcto | Acciones   | Tiempo  | Puntaje |
|-----------|----------|------------|---------|---------|
| 40.ass    | Sí       | 5/5 (100%) | 0' 15"  | 100%    |
| 41.ass    | Sí       | 5/8 (63%)  | 0' 21'' | 63%     |
| 42.ass    | Sí       | 5/7 (71%)  | 0' 16'' | 71%     |
| 43.ass    | Sí       | 5/9 (56%)  | 0' 23'' | 56%     |

El facilitador al pulsar sobre el recurso, lo llevará automáticamente al apartado de "Resultados" donde verá a detalle información de los intentos realizados por cada alumno.

### Figura 11

Mostrar resultados de cada alumno

| _  | Nombre 🔶 /<br>Apellido(s) | Dirección Email     | Fecha de<br>inicio  | Intentos<br>— | Actividades<br>resueltas /<br>realizadas<br>— | Tiempo<br>total | Calificación<br>— |
|----|---------------------------|---------------------|---------------------|---------------|-----------------------------------------------|-----------------|-------------------|
| AD | Alumno Dos                | alumno2@ejemplo.con | 08/10/2023<br>03:19 | 1             | 4 / 4                                         | 0' 21"          | 100               |
|    |                           |                     | 08/10/2023<br>03:20 | 2             | 6 / 6                                         | 1' 49''         | 79                |
|    |                           |                     | 08/10/2023<br>03:22 | 3             | 6 / 6                                         | 1' 18''         | 97                |
|    |                           |                     | Totales             | 3             | 10 / 10                                       | 3' 28''         | 92                |
| AT | Alumno Tres               | alumno3@ejemplo.com | 08/10/2023<br>03:49 | 1             | 4/4                                           | 0' 26''         | 100               |
|    |                           |                     | 08/10/2023<br>03:50 | 2             | 6 / 6                                         | 1' 13''         | 81                |
|    |                           |                     | 08/10/2023<br>03:51 | 3             | 10 / 10                                       | 2' 42"          | 91                |
|    |                           |                     | Totales             | 3             | 20/20                                         | 4' 21"          | 90                |

Y al igual que el alumno, el facilitador al pulsar sobre alguno de los elementos de la columna fecha de inicio, se presenta la información desglosada.

| Fig<br>Mø | gura 12<br><i>strar resultados</i> | completos por estudiant | te                  |   |          |          |    |
|-----------|------------------------------------|-------------------------|---------------------|---|----------|----------|----|
| AU        | Alumno Uno                         | alumno1@ejemplo.com     | 08/10/2023<br>02:15 | 1 | 1/1      | 38' 18'' | 83 |
|           | Actividad                          | Correcto                | Acciones            |   | Tiempo   | Puntaje  |    |
|           | 40.ass                             | Sí                      | 5/6 (83%)           |   | 38' 18'' | 83%      |    |

De la misma manera que cuando se ven los resultados de otras actividades en Moodle, también es posible visualizar conforme a la letra inicial de nombre o apellido.

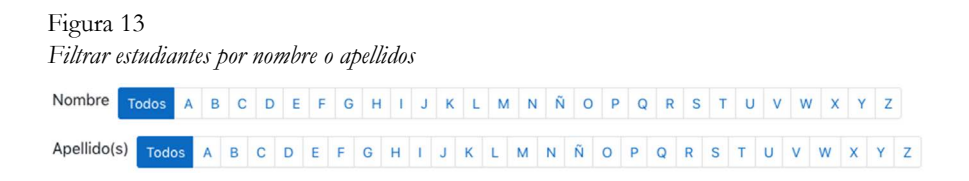

La puntuación que aparecerá en el libro de calificaciones es el promedio de las actividades que se indicó en la configuración y que se toman en cuenta para la calificación (todas o solo las aprobatorias).

| Figura 14<br><i>Puntuaciones en libro de calificaciones</i> |                               |  |  |  |
|-------------------------------------------------------------|-------------------------------|--|--|--|
| Nombre ^ / Apellido(s)                                      | 🍃 Identifica las imágenes 🗢 🖋 |  |  |  |
| AD Alumno Dos                                               | 92.00                         |  |  |  |
| AT Alumno Tres                                              | 90.00                         |  |  |  |
| AU Alumno Uno                                               | 85.00                         |  |  |  |

# Dónde conseguir recursos educativos JClic

Previamente se mencionó que se pueden obtener archivos de recursos educativos *JClic* para insertarlos como una actividad de algún curso alojado en una plataforma Moodle. El sitio que alberga más de estos recursos es el de *ZonaClic*, se puede acceder desde el *link* https://clic.xtec.cat/legacy/es/index.html, dando clic en la opción Biblioteca de actividades y posteriormente en buscar actividades.

Figura 15 Biblioteca de actividades en ZonaClic

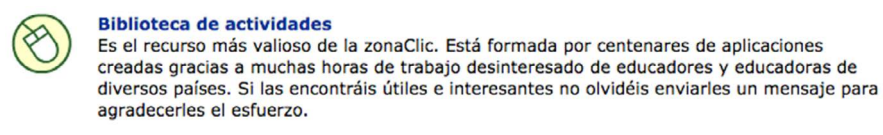

Nota: Link para acceso: https://clic.xtec.cat/legacy/es/act/index.html.

O bien accediendo directamente a la dirección del repositorio https://clic. xtec.cat/repo/. El repositorio permite buscar recursos de acuerdo con el Idioma, área curricular, nivel educativo, título, autor y descripción.

Figura 16 Búsqueda de actividades en biblioteca de ZonaClic

| Buscar actividades |             |
|--------------------|-------------|
|                    | Título      |
| Idioma 👻           |             |
| Área curricular 👻  | Autor/a     |
| Nivel educativo -  | Descripción |

Al definir los criterios de búsqueda se muestran todas las actividades que coinciden con los mismos y al seleccionar la actividad que nos interese, aparece un cuadro de información general del recurso, como lo muestra el siguiente ejemplo:

Figura 17 Actividades en biblioteca de ZonaClic

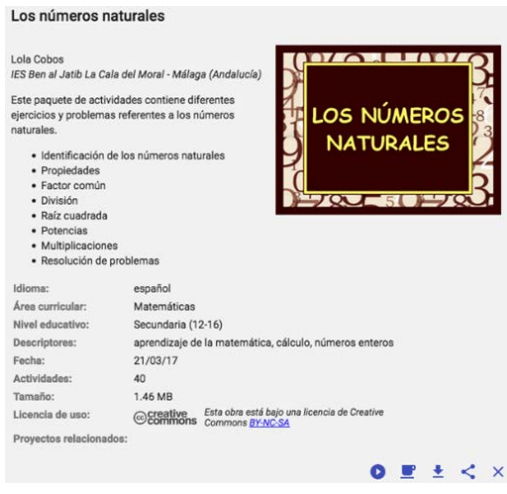

*Nota*: Imagen descargada de las actividades de la ZonaClic (https://clic.xtec.cat/repo/index.html?prj=num\_nat)

Se puede probar el recurso pulsando el icono de "Iniciar las actividades".

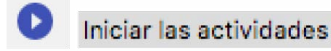

Para descargar el recurso se pulsa el icono "Descargar" las actividades en un archivo zip.

| zip 📩 Descargar las actividades en un archivo ZI |
|--------------------------------------------------|
|--------------------------------------------------|

Para copiar el *link* y agregarlo como un recurso de tipo URL externa se pulsa el icono Compartir este proyecto Compartir este proyecto, con lo que se abrirá una ventana de opciones para compartir por diversos medios el archivo, la que interesa, de acuerdo con los fines de este manual, es la de Moodle (ver figura 18).

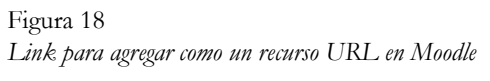

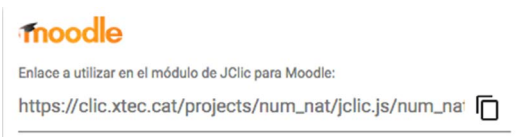

Dentro de esta opción se pulsa el icono copiar 🖸 copiar y de esta forma queda el enlace en el portapapeles El texto se ha copiado al portapapeles, listo para pegarlo al agregar la actividad de tipo URL externa en un curso determinado.

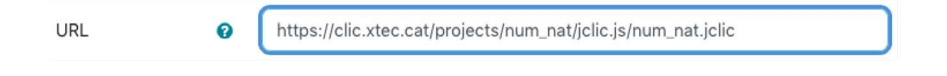

# Otros sitios para descargar actividades de JClic

Como se mencionó previamente, el sitio principal para descargas de recursos educativos JClic forma parte del mismo proyecto y se puede acceder desde el enlace https://clic.xtec.cat/repo/, sin embargo, al hacer una búsqueda de este tipo de recursos por internet, es posible que encontrar otros sitos que los permitan descargar libremente, no obstante, vale la pena mencionar que probablemente al pulsar sobre alguno que sea de interés haya un redireccionamiento al sitio original del proyecto, donde se almacenan la mayor cantidad de recursos *JClic*.

Algunos enlaces donde se puede encontrar estos recursos se enlistan a continuación, se presenta además a quien pertenece el sitio que los facilita.

### Tabla 1

| URL de sitios para descargar ac | ctividades a | le JClic |
|---------------------------------|--------------|----------|
|---------------------------------|--------------|----------|

| URL                                                                                             | Sitio                                                        |
|-------------------------------------------------------------------------------------------------|--------------------------------------------------------------|
| https://www3.gobiernodecanarias.org/medusa/ecoescue-<br>la/recursosdigitales/tag/jclic/         | Gobierno de Canarias                                         |
| https://educa.ugr.es/juegos-con-jclic/                                                          | Universidad de Granada                                       |
| https://cpmiralvalle.educarex.es/index.php/am-<br>pa/177670-uncategorised/185-actividades-jclic | Junta de Extremadura.<br>Consejería de Educación<br>y Empleo |
| https://www.carm.es/web/pagina?IDCONTE-<br>NIDO=19038&IDTIPO=246&RASTRO=-<br>c2709\$m4331,4330  | Comunidad Autónoma<br>de la región de Murcia                 |

*JClic* es una herramienta con una diversidad de actividades que pueden ser consideradas en ambientes educativos. En la actualidad, estos entornos están experimentando una transformación significativa al integrar este tipo herramientas interactivas e innovadoras en los procesos de formación. Para asegurar una acción formativa efectiva y significativa, los facilitadores deben adoptar estrategias de enseñanza que aprovechen estas herramientas de manera eficaz.

# **Referencias:**

- Departamento de Educación de Generalitat de Cataluña. (s. f. a). *Bienvenidos a la zona clic*. https://clic.xtec.cat/legacy/es/index.html
- Departamento de Educación de Generalitat de Cataluña. (s. f. b). ¿Qué es el JClic?. https://clic.xtec.cat/legacy/es/jclic/howto.htm
- Ministerio de Educación y Formación Profesional. (s. f.). *JClic*. Creación de actividades. Gobierno de España. http://educalab.es/-/jclic-creacion-de-actividades.

Moodle. (2009). JCliv. https://docs.moodle.org/all/es/JClic

Plataforma Moodle. (2023). *Educación a Distancia*. Universidad Autónoma de Zacatecas. https://educontinua.uaz.edu.mx/